## La gestion des remise. (F7 ou touche remises)

Le module permet d'attribuer une remise qui sera effective pour tous les articles qui seront saisis après la validation de cette remise.

La remise se remet à zéro à lorsque le ticket est validé sauf si vous avez activé l'option **'Garder la dernière remise'** dans **Outils**, **Réglages** et **fonctionnement de la caisse**. Dans ce cas la remise sera calculée sur tous les articles tant que vous ne sortirez pas de la caisse.

Les taux de remises sont affectés par défaut mais vous pourrez modifier ces taux avec la procédure de personnalisation ci dessous.

| Gestion des Remises |      |      |      |       |  |
|---------------------|------|------|------|-------|--|
| 0 %                 | 2 %  | 3 %  | 4 %  | 5 %   |  |
| 7 %                 | 8 %  | 10 % | 15 % | 20 %  |  |
| 25 %                | 30 % | 35 % | 40 % | Autre |  |

Si vous cliquez sur Autre, le taux de remise vous sera demandé.

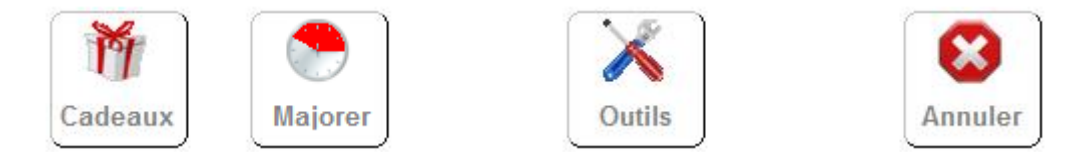

Le bouton **cadeau** permet d'offrir l'article suivant et il sera vendu au prix de zéro. L'affichage est signalé dans la caisse par l'affichage.

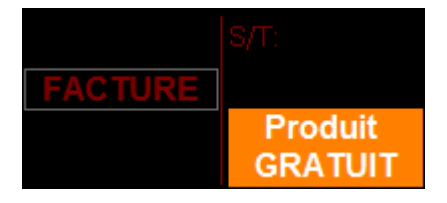

Si vous souhaitez annuler le mode gratuit rappelez la fenêtre remise avec la touche F7 et recliquez sur le bouton 'Cadeaux'.

Si vous avez autorisé le mode '**Majoration'** dans le module **Outils, Réglage et fonctionnement de la caisse**, vous cliquerez sur le bouton majoration avant de cliquer sur le taux. Dans ce cas les articles seront majorés du pourcentage indiqué. (Exemple : Majoration des tarifs après 22h).

**Attention :** La majoration revient a zéro des que vous sortez de la caisse ou que vous allez dans les outils.

## Personnalisation des remises:

Cliquez sur le bouton **Outils** et ensuite sur la case taux à modifier. Vous pourrez choisir un taux, une forme, ainsi qu'une couleur.

| Gestion des Remises                                                                                         |      |      |      |       |  |  |
|----------------------------------------------------------------------------------------------------|------|------|------|-------|--|--|
| 0 %                                                                                                    | 2 %  | 3 %  | 4 %  | 5 %   |  |  |
| 7 %                                                                                                    | 8 %  | 10 % | 15 % | 20 %  |  |  |
| 25 %                                                                                                    | 30 % | 35 % | 40 % | Autre |  |  |
| Parametrage dune remise<br>Pourcentage<br>de remise<br>2 %<br>Cliquez sur le couleur du<br>fond de la forme |      |      |      |       |  |  |

Si vous souhaitez que la case ne soit pas visible et ne laisser que certaines cases, dévalidez l'option visible.

Valider

Choisissez la forme pour la case de remise

**Important :** Une fois la remise validée tous les articles suivants seront concernés par cette remises. Pour annuler la remise sur les articles suivants recliquez sur F7/remises et validez une remise de 0%.